# GUIDA ALL'IMPORTAZIONE DI DATI DA EXCEL IN CONTO GIUSTO

Per ricevere assistenza, segnalare eventuali malfunzionamenti o possibili migliorie del software si prega di rivolgersi <u>esclusivamente</u> all'indirizzo mail:

software@assoctu.it

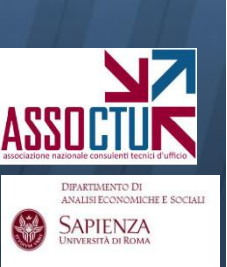

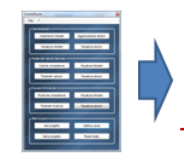

È possibile importare in Conto Giusto un caricamento già effettuato su supporto excel o txt, seguendo le istruzioni di seguito riportate.

**NB:** Gli elementi delle competenze (tassi, aliquote, limiti di fido e importo delle competenze addebitate dalla Banca) dovranno essere in ogni caso caricati direttamente sul programma.

Si consiglia tuttavia di effettuare anche il caricamento dei movimenti / scalari, se possibile, direttamente su Conto Giusto: <u>il software offre</u> <u>infatti una serie di controlli sulla congruenza dei dati inseriti che riduce</u> <u>sensibilmente gli errori in fase di caricamento.</u>

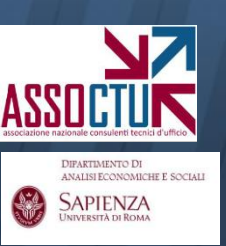

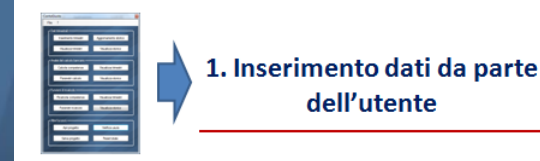

# E' POSSIBILE IMPORTARE

## **1. MOVIMENTI**

1.A Caricamento <u>trimestre per trimestre</u> su progetto già esistente
1.B Caricamento <u>in un'unica soluzione</u> con creazione di un nuovo progetto

2. SCALARI (solo caricamento trimestre per trimestre)

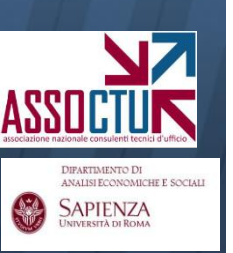

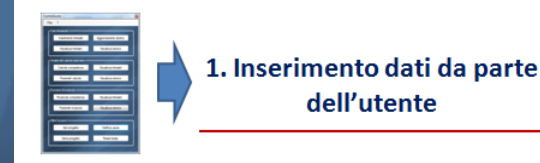

# **1. IMPORTAZIONE MOVIMENTI**

Sono disponibili due modalità di importazione dati qualora si vogliano caricare i movimenti:

- **1.A Importazione trimestre per trimestre** (permette di "aggiungere" trimestri ad un progetto già parzialmente caricato)
- **1.B Importazione in un'unica soluzione dell'intero periodo caricato** (con questa operazione si crea un nuovo progetto, pertanto non è utilizzabile per "aggiungere" movimenti ad un progetto già esistente e parzialmente caricato)

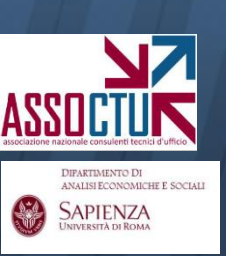

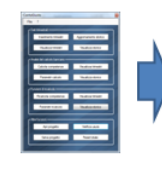

Entrambe le modalità di inserimento presuppongono la creazione di **un foglio excel con i dati di tutto il periodo che si vuole caricare**, che deve essere <u>salvato in formato di testo (Blocco Note, .txt)</u>:

- 1. evidenziare tutto il caricamento di Excel (nell'esempio: Colonne A-E)
- 2. copiare ed incollare in un foglio Blocco Note (.txt)

| C15 $ f_{x}$                       |                                                                                                    |             |                                         |                                                   |                                               |  |  |  |  |  |
|------------------------------------|----------------------------------------------------------------------------------------------------|-------------|-----------------------------------------|---------------------------------------------------|-----------------------------------------------|--|--|--|--|--|
|                                    | А                                                                                                    | В           | С                                       | D                                                 | E                                             |  |  |  |  |  |
| 1                                  | Data operazione                                                                                                    | Data valuta | Dare                                    | Avere                                             | Descrizione                                   |  |  |  |  |  |
| 2                                  | 15/12/1998                                                                                                    | 07/12/1998  | 1000000                                 |                                                   | Prelievo                                      |  |  |  |  |  |
| 3                                  | 18/12/1998                                                                                                    | 15/12/1998  |                                         | 500500                                            | Versamento contanti                           |  |  |  |  |  |
| 4                                  | 22/12/1998                                                                                                    | 22/12/1998  | 5000                                    |                                                   | Commissioni                                   |  |  |  |  |  |
| 5                                  | 22/12/1998                                                                                                    | 29/12/1998  | 7000000                                 |                                                   | Addebito                                      |  |  |  |  |  |
| 6                                  | 26/12/1998 04/01/1999                                                                                                    |             |                                         | 25000                                             | Bonifico in entrata                           |  |  |  |  |  |
|                                    |                                                                                                    |             |                                         |                                                   |                                               |  |  |  |  |  |
| Senza nome - Blocco note           |                                                                                                    |             |                                         |                                                   |                                               |  |  |  |  |  |
| File Modifica Formato Visualizza ? |                                                                                                    |             |                                         |                                                   |                                               |  |  |  |  |  |
| D<br>1<br>2<br>2                   | Data operazione Data valuta<br>15/12/1998 07/12/1998<br>18/12/1998 15/12/1998<br>22/12/1998 22/12/1998<br>22/12/1998 29/12/1998 |             | Dare Ave<br>1000000<br>5000<br>70000000 | ere Descriz<br>Preliev<br>0500 Versame<br>Commiss | ione<br>o<br>nto contanti<br>ioni<br>Addebito |  |  |  |  |  |
| 2                                  | 6/12/1998                                                                                                    | 04/01/1999  | 250                                     | 000 Bonific                                       | o in entrata                                  |  |  |  |  |  |

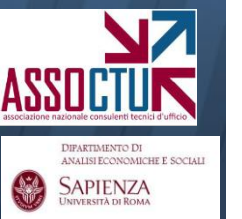

Attenzione: è disponibile sul sito <u>assoctu.it</u> una maschera Excel preimpostata per i caricamenti di movimenti o scalari.

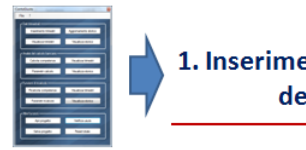

1. Inserimento dati da parte dell'utente

Nel formattare il file excel è necessario prestare attenzione ad alcuni aspetti:

- 1. Non inserire i puntini come separatori delle migliaia
- I movimenti in lire (fino al IV trim. '01 compreso) <u>non devono</u> riportare cifre decimali, quelli in euro (dal I trim. '02) <u>devono</u> riportare le due cifre decimali (anche in caso ad esempio di 1,00)

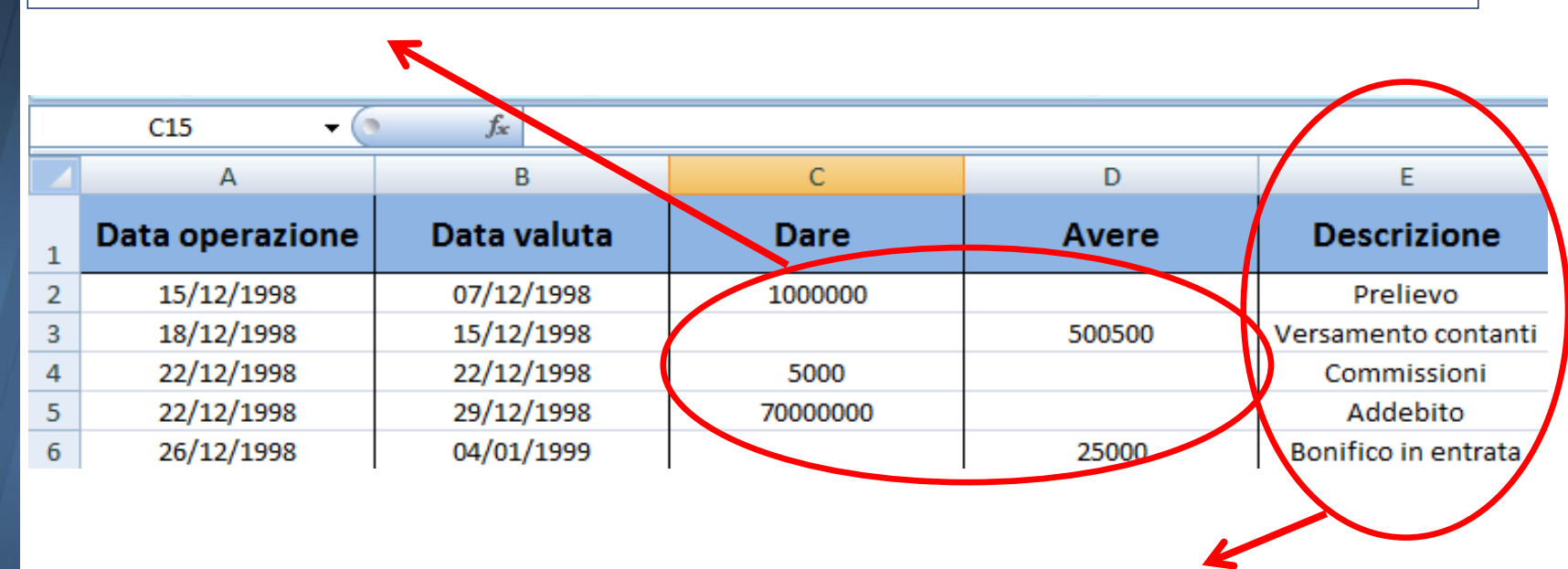

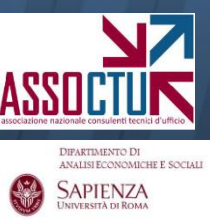

Non è necessario caricare le descrizioni: se si caricano è possibile caricare la dicitura completa o per comodità il codice numerico associato ad ogni descrizione (vd slide successive)

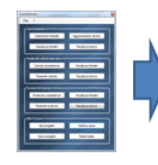

IFARTIMENTO DI NALISI ECONOMICHE E SOCIAI APIENZA Co

| ere | Descrizione                 |   |
|-----|-----------------------------|---|
|     | Prel. ass. interno          | - |
|     | Generica (disp. valuta)     |   |
|     | Generica (disp. operazione) |   |
|     | Gen. c/scalare              |   |
|     | Accr. competenze            |   |
|     | Vers. assegni               |   |
|     | Vers, ass, emessi banca     |   |
|     | Vers. ass. circolare        |   |
|     | Contanti                    |   |
|     | Storno avere                |   |
|     | Vers, ass, e valori terzi   |   |
|     | Disp. pres. effetti         |   |
|     | Pres. effetti               |   |
|     | Bonifico                    |   |
|     | Eff. maturati               |   |
|     | Ass. pagato                 |   |
|     | Est. anticipo               |   |
|     | Val. diversi                |   |
|     | Pass, sofferenza            |   |
|     | Sconto                      |   |
|     | Giroconto avere             |   |
|     | Addebito                    |   |
|     | Versamento                  |   |
|     | Addeb. competenze           |   |
|     | Prel. sportello             |   |
|     | Saldo iniziale              |   |
|     | Giroconto dare              |   |
|     | Imposta bollo               |   |
|     | Can. Intern. Bank.          |   |
|     | Assegno                     |   |
|     | Disp. fav. terzi            |   |
|     | Commissioni                 |   |
|     | Spese                       |   |
|     | Eff. insoluti               |   |
|     | Ass. impagato               |   |
|     | Prel. ass. interno          |   |
|     | Eff. ritirati               |   |
|     | Carta credito               |   |
|     | Storno dare                 |   |
|     | CMS                         |   |
|     | Comp. conto access.         |   |

Caricare la descrizione dei movimenti diviene necessario <u>solo qualora si</u> <u>debbano utilizzare i criteri stabiliti dalla</u> <u>Cassazione S.U. 24418/10</u>

Attenzione: per permettere al software il corretto riconoscimento della natura dei movimenti, la descrizione degli stessi da caricare in excel e riportare nel programma deve rispettare esattamente <u>la grafia</u> delle voci presenti nella maschera del programma (menu a tendina presente alla voce **Descrizione**). <u>E comunque possibile</u>, per comodità, caricare non le descrizioni ma solo i codici numerici ad esse associati, come indicato nella Tabella seguente.

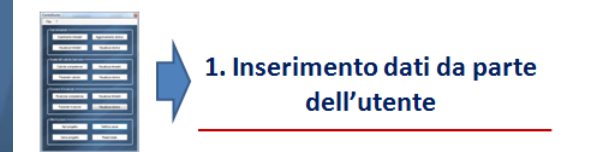

DIPARTIMENTO DI ANALISI ECONOMICHE E SOCIALI SAPIENZA UNIVERSITÀ DI ROMA

# Si riporta la Tabella con le descrizioni ed i relativi codici (in verde le voci in avere, in rosso le voci in dare)

| Codice | C/V | Descrizione                 | Codice | C/V | Descrizione            |  |
|--------|-----|-----------------------------|--------|-----|------------------------|--|
| 0      | V   | Generica (disp. valuta)     | 20     | С   | Addebito               |  |
| 1      | С   | Generica (disp. Operazione) | 21     | С   | Bonifico in uscita     |  |
| 2      | V   | Gen. c/scalare              | 22     | С   | Addebito competenze    |  |
|        |     |                             | 23     | С   | Prelevamento sportello |  |
| 3      | С   | Accr. competenze            | 24     | С   | Saldo iniziale         |  |
| 4      | V   | Versamento assegni          | 25     | С   | Giroconto dare         |  |
| 5      | С   | Vers. ass. stessa banca     | 26     | С   | Imposta bollo          |  |
| 6      | V   | Vers. assegni circolari     | 27     | С   | Can. Intern. Bank.     |  |
| 7      | С   | Versamento contanti         | 28     | С   | Emissione assegno      |  |
| 8      | V   | Storno avere                | 29     | С   | Disp. fav. terzi       |  |
| 9      | V   | Vers. ass. e valori terzi   | 30     | С   | Commissioni            |  |
| 10     | V   | Disp. pres. effetti         | 31     | С   | Spese trimestrali      |  |
| 11     | V   | Presentazione effetti       | 32     | С   | Effetti insoluti       |  |
| 12     | С   | Bonifico in entrata         | 33     | С   | Assegno impagato       |  |
| 13     | V   | Effetti maturati            | 34     | С   | Prel. ass. interno     |  |
| 14     | V   | Assegno pagato              | 35     | С   | Effetti ritirati       |  |
| 15     | С   | Estinzione anticipo         | 36     | С   | Carta credito          |  |
| 16     | С   | Valori diversi              | 37     | С   | Storno dare            |  |
| 17     | С   | Passaggio sofferenza        | 38     | С   | CMS                    |  |
| 18     | С   | Sconto avere                | 39     | С   | Comp. conto accessorio |  |
| 19     | С   | Giroconto avere             | 40     | С   | Altre spese            |  |

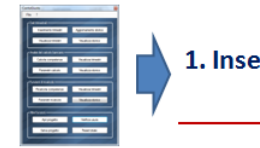

#### **1A. CARICAMENTO MOVIMENTI PER TRIMESTRI**

Consente di aggiungere trimestri ad un progetto già parzialmente caricato (o ad un nuovo progetto).

Una volta creato il file di testo (.txt), è sufficiente lanciare il programma aprendo il progetto già esistente (o uno nuovo) e scegliere la funzione «Inserimento trimestri»

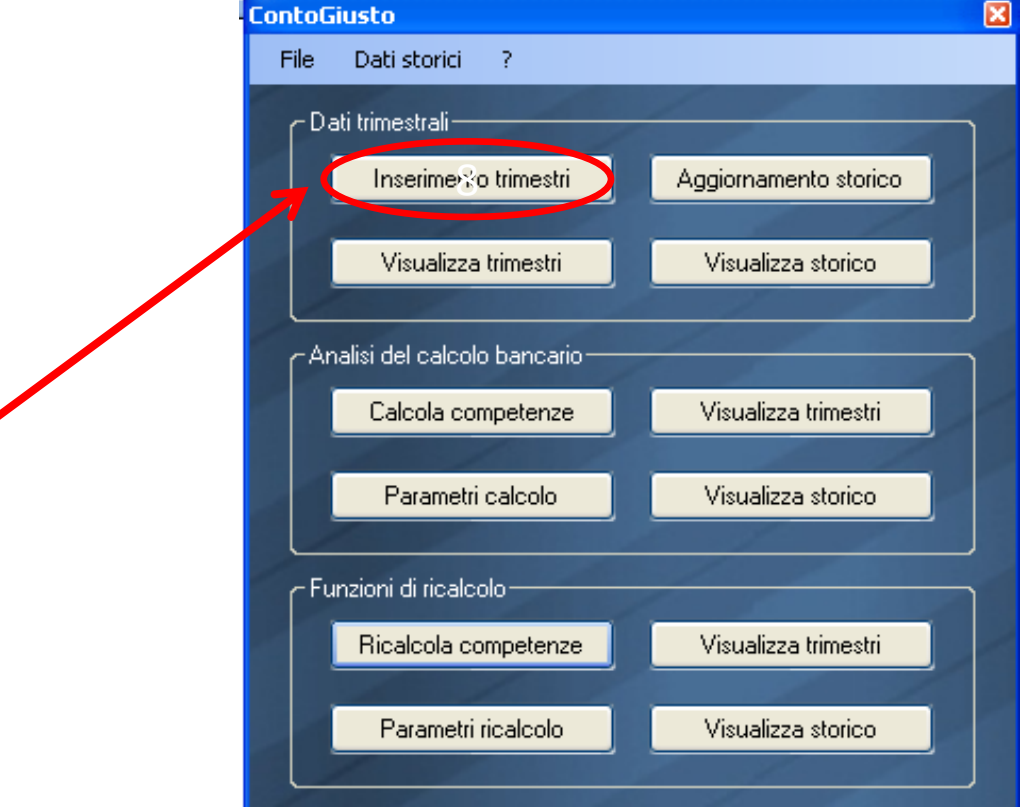

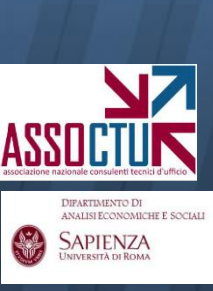

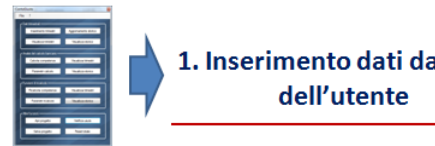

APIENZA

Il caricamento si effettua trimestre per trimestre.

Una volta individuato il primo trimestre che si intende caricare, selezionare in base ai dati da caricare «conto movimenti» o «conto scalare» dal menu a tendina.

Successivamente, cliccare sul pulsante «carica movimenti/scalare»

Una volta effettuato il caricamento, spostarsi al trimestre successivo e ripetere l'operazione: è possibile effettuare un caricamento "misto", con movimenti per alcuni trimestri e scalari per altri.

|                                                                                                    |                    | 🔜 Inserimento dati trimestre |      |           |                                                       |          |                      |                    |                        |      |  |
|----------------------------------------------------------------------------------------------------|--------------------|------------------------------|------|-----------|-------------------------------------------------------|----------|----------------------|--------------------|------------------------|------|--|
| Nome conto <non assegnato=""></non>                                                                                      |                    |                              |      | Data o    | Data creazione: 25/01/2012 ID conto: 696557A9DC Cario |          |                      |                    | ОК                     |      |  |
| Trimestre 1 ≎ Anno 2000 ≎ Valuta <mark>Euro ∨</mark> Inserisci nar Conto movimenti ∨<br>Conto movimenti<br>Conto scalare |                    |                              |      |           |                                                       |          |                      |                    |                        |      |  |
| Conto movimenti Elementi competenze                                                                                      |                    |                              |      |           |                                                       |          |                      |                    |                        |      |  |
| Saldo iniziale al 31/12/1999     Condizione rimessa generale       0,00     Saldo neg. extra                             |                    |                              |      |           |                                                       |          |                      |                    |                        |      |  |
|                                                                                                    | Data<br>operazione | Data<br>valuta               | Dare | Avere     | Descrizione                                           |          | Condizione rimessa   | Rettifica<br>banca | Rettifica<br>ricalcolo | Nota |  |
|                                                                                                    | 14/02/2000         | 01/01/2000                   |      | 9.994,83  | 2 - Gen. c/sc                                         | calare 💌 | 0 - Saldo neg. extra | •                  |                        |      |  |
|                                                                                                    | 14/02/2000         | 02/01/2000                   |      | 10.000,00 | 2 - Gen. c/sc                                         | calare 💌 | 0 - Saldo neg. extra | • -10.000,00       |                        |      |  |
| *                                                                                                    |                    |                              |      |           |                                                       | •        |                      | •                  |                        |      |  |

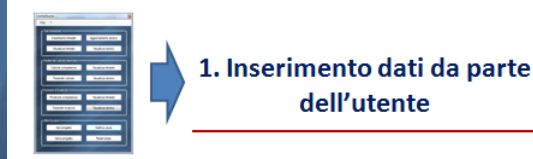

Dopo il caricamento di ogni trimestre il programma genera un file di testo che segnala eventuali anomalie, avvisando con un messaggio di errore:

#### ContoGiusto

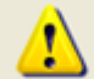

Il caricamento di questo conto scalare è terminato con alcune eccezioni, controllare il file C:\Documents and Settings\User\Desktop\scalare\_error.log

Il file, <u>oltre a segnalare tutti i movimenti con data contabile non</u> <u>compresa nel trimestre caricato</u>, evidenzia ad esempio eventuali incongruenze tra movimenti e descrizione (es. importo in "dare" e descrizione "versamento"), forte distanza tra data contabile e data valuta, o movimenti con descrizione non riconosciuta.

OK

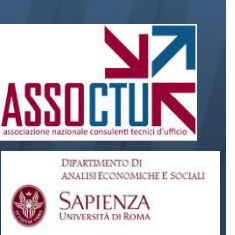

Solo al termine del caricamento complessivo salvare il progetto tramite il pulsante «Salva progetto» 11

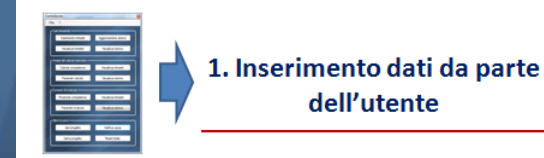

#### **1B. CARICAMENTO MOVIMENTI TUTTO IL PERIODO**

Consente di creare un <u>nuovo</u> <u>progetto</u>, caricando in un'unica fase tutti i movimenti del periodo.

Una volta creato il file di testo (.txt), è sufficiente aprire Conto Giusto e selezionare «Apri progetto»

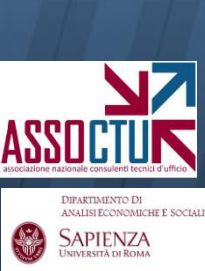

| ContoGiusto (nuovo progetto) |                          |         |   |               |         |   |   |  |  |
|------------------------------|--------------------------|---------|---|---------------|---------|---|---|--|--|
| File                         | Dati storici Str         | umenti  | ? |               |         |   |   |  |  |
| ۲Da                          | iti trimestrali ————     |         | / |               |         |   |   |  |  |
|                              | Inserimento trimes       | tri     |   | Visualizza ti | imestri | 1 |   |  |  |
|                              | Aggiomamento stor        | ico     |   | Visualizza s  | storico |   |   |  |  |
| ۲An                          | ialisi del calcolo banca | ario —— | - |               |         |   | 1 |  |  |
|                              | Calcola competen         | ze      |   | Visualizza ti | imestri |   | 1 |  |  |
|                              | Parametri calcolo        | ,       |   | Visualizza s  | storico |   |   |  |  |
| - Funzioni di ricalcolo      |                          |         |   |               |         |   |   |  |  |
|                              | Ricalcola competer       | nze     |   | Visualizza ti | imestri |   |   |  |  |
|                              | Parametri ricalcol       | 0       |   | Visualizza s  | storico | 1 |   |  |  |
| C Alt                        | re funzioni —            |         |   |               | -       |   |   |  |  |
|                              | Apri progetto            |         |   | Verifica u    | sura    |   |   |  |  |
|                              | Salva progetto           |         |   | Reset to      | tale    | 1 |   |  |  |

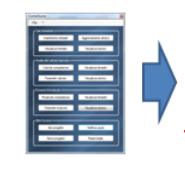

#### Il caricamento si effettua in un'unica soluzione.

È sufficiente, dopo aver cliccato su **«apri progetto»**, selezionare la cartella in cui si è salvato il file txt con il caricamento e <u>dal menu a tendina in basso</u> <u>a destra scegliere **«sequenza movimenti (\*txt)»** ed il file txt in parola.</u>

Il software inserirà nei diversi trimestri i movimenti, sulla base della data operazione, generando anche in questo caso un eventuale file in cui segnala gli errori riscontrati.

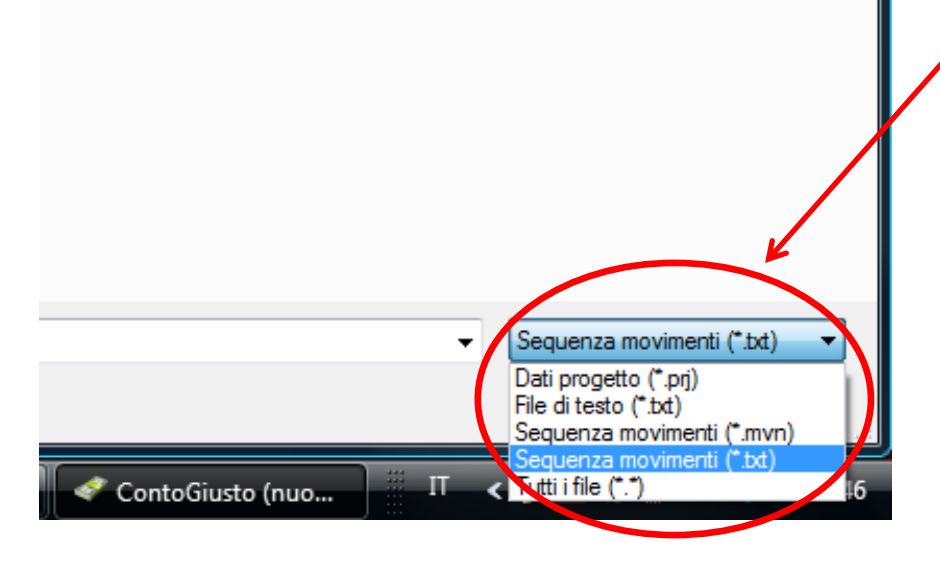

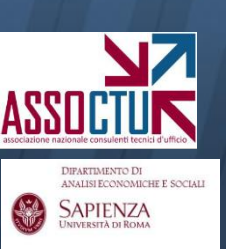

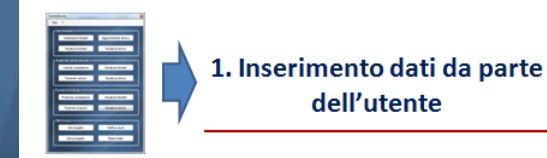

### 2. CARICAMENTO SCALARI PER TRIMESTRI

<u>Il caricamento per scalari è possibile solo trimestre per trimestre</u>: la procedura da utilizzare è esattamente analoga a quella illustrata per il caricamento movimenti, cui si rimanda.

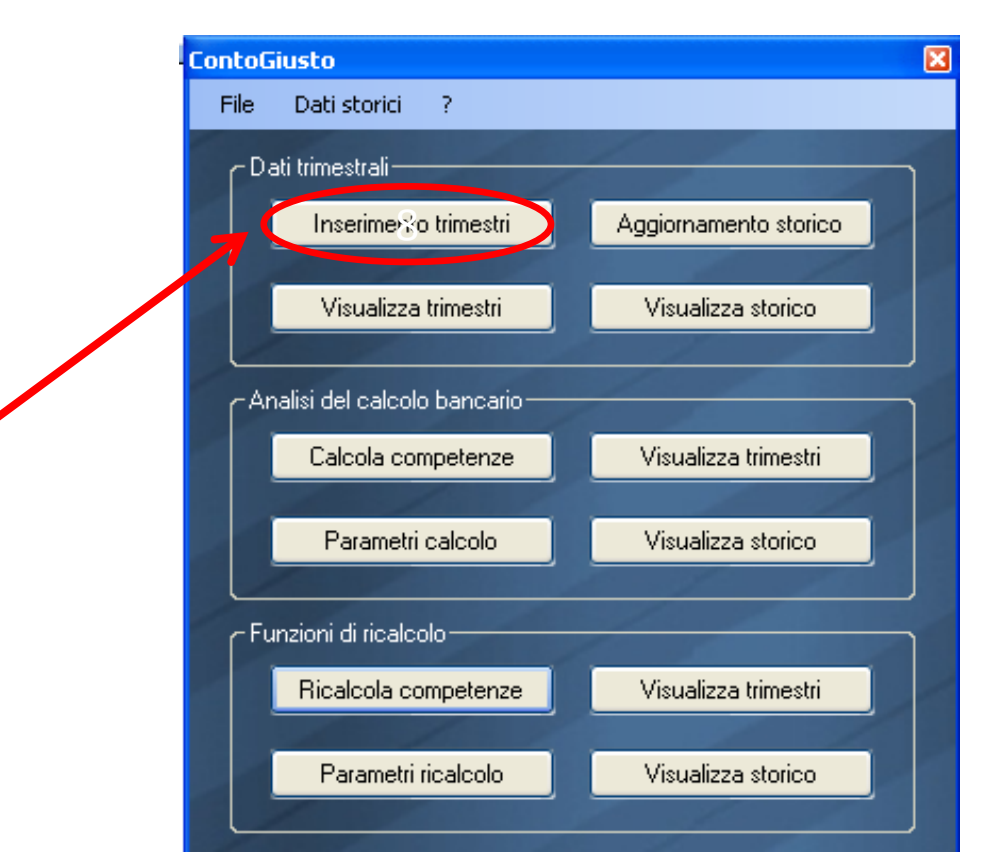

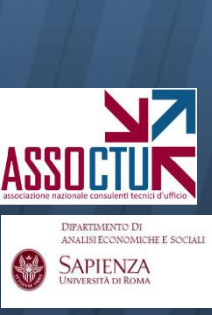